# SDアクセスファブリックでのヘッドエンドレプ リケーションの確認

| <u>はじめに</u>                               |
|-------------------------------------------|
| <u>前提条件</u>                               |
| <u>要件</u>                                 |
| <u>使用するコンポーネント</u>                        |
| <u>背景説明</u>                               |
| <u>トポロジ</u>                               |
| <u>コンフィギュレーション</u>                        |
| <u>コントロールプレーンの検証</u>                      |
| <u>マルチキャスト受信側がIGMPメンバーシップレポートを送信</u>      |
| <u>PIMスパースモード共有ツリーの作成</u>                 |
| <u>オーバーレイのPIMネイバー</u>                     |
| <u>エニーキャストRPは(*.G)を作成</u>                 |
| マルチキャストソース登録                              |
| <u>MSDPソースアドバタイズメント</u>                   |
| <u>最短パスツリー(SPT)カットオーバー</u>                |
| <u>データプレーン検証(プラットフォームに依存しない)</u>          |
| <u>ソース側の検証</u>                            |
| <u>ソース登録</u>                              |
| <u>受信側の確認</u>                             |
| <u>LHR PIM(*.G)の検証</u>                    |
| <u>LHR PIM共有ツリーの検証</u>                    |
| <u>MFIB転送:発信側の検証</u>                      |
| <u>MFIB転送:受信側の確認</u>                      |
| <u>データプレーンの検証(プラットフォームによって異なります)</u>      |
| <u>(S.G)作成 – CPUパントパス</u>                 |
| <u>Mrouteハードウェアプログラミング – IOS Mroute</u>   |
| <u>Mrouteハードウェアプログラミング – IOS MFIB</u>     |
| <u>Mrouteハードウェアプログラミング – RP MFIB</u>      |
| <u>Mrouteハードウェアプログラミング – FP MFIB</u>      |
| <u>Mrouteハードウェアプログラミング – Mrouteオブジェクト</u> |
| <u>Mrouteハードウェアプログラミング – Mlistオブジェクト</u>  |
| <u>Mrouteハードウェアプログラミング – FED Mroute</u>   |

# はじめに

このドキュメントでは、SDアクセス(SDA)ファブリックでのヘッドエンドレプリケーションをト

ラブルシューティングする方法について説明します。

## 前提条件

## 要件

次の項目に関する知識があることが推奨されます。

- インターネットプロトコル(IP)転送
- ・ ロケータ/ID分離プロトコル(LISP)
- ・ Protocol Independent Multicast(PIM)スパースモード

## 使用するコンポーネント

- ・ Cisco IOS® XE 17.10.1上のC9000v
- Cisco Catalyst Centerバージョン2.3.5.3

このドキュメントの情報は、特定のラボ環境にあるデバイスに基づいて作成されました。このド キュメントで使用するすべてのデバイスは、クリアな(デフォルト)設定で作業を開始していま す。本稼働中のネットワークでは、各コマンドによって起こる可能性がある影響を十分確認して ください。

このドキュメントは、次のバージョンのハードウェアとソフトウェアにも使用できます。

- C9200
- C9300
- C9400
- C9500
- C9600
- Cisco IOS® XE 16.12以降

## 背景説明

SDAヘッドエンドレプリケーションはオーバーレイマルチキャストの一形態であり、ファブリッ クデバイス間のマルチキャストトラフィックの伝送に使用され、マルチキャストトラフィックを ユニキャストIPヘッダーにカプセル化します。ヘッドエンドレプリケーションでは、同じVLAN内 または異なるVLAN内の送信元と受信機間のマルチキャストトラフィックをルーティングできま す(同じVLANのマルチキャストをルーティングできます)。

同じファブリックエッジ上の送信側と受信側の間のマルチキャストトラフィックは、オーバーレ イマルチキャスト(VXLANカプセル化)を使用して転送されませんが、ファブリックエッジによ ってローカルにルーティングされます。

オーバーレイマルチキャストのすべての形式(ヘッドエンドまたはネイティブ)は、 224.0.0.0/24の範囲にあるグループ、またはTTL=1のグループのマルチキャストトラフィックをル ーティングできません。これは、レイヤ2フラッディングによって処理されます 注:読み手が注意を引くことを意味します。役立つ情報や、このマニュアル以外の参照資料など を紹介しています。

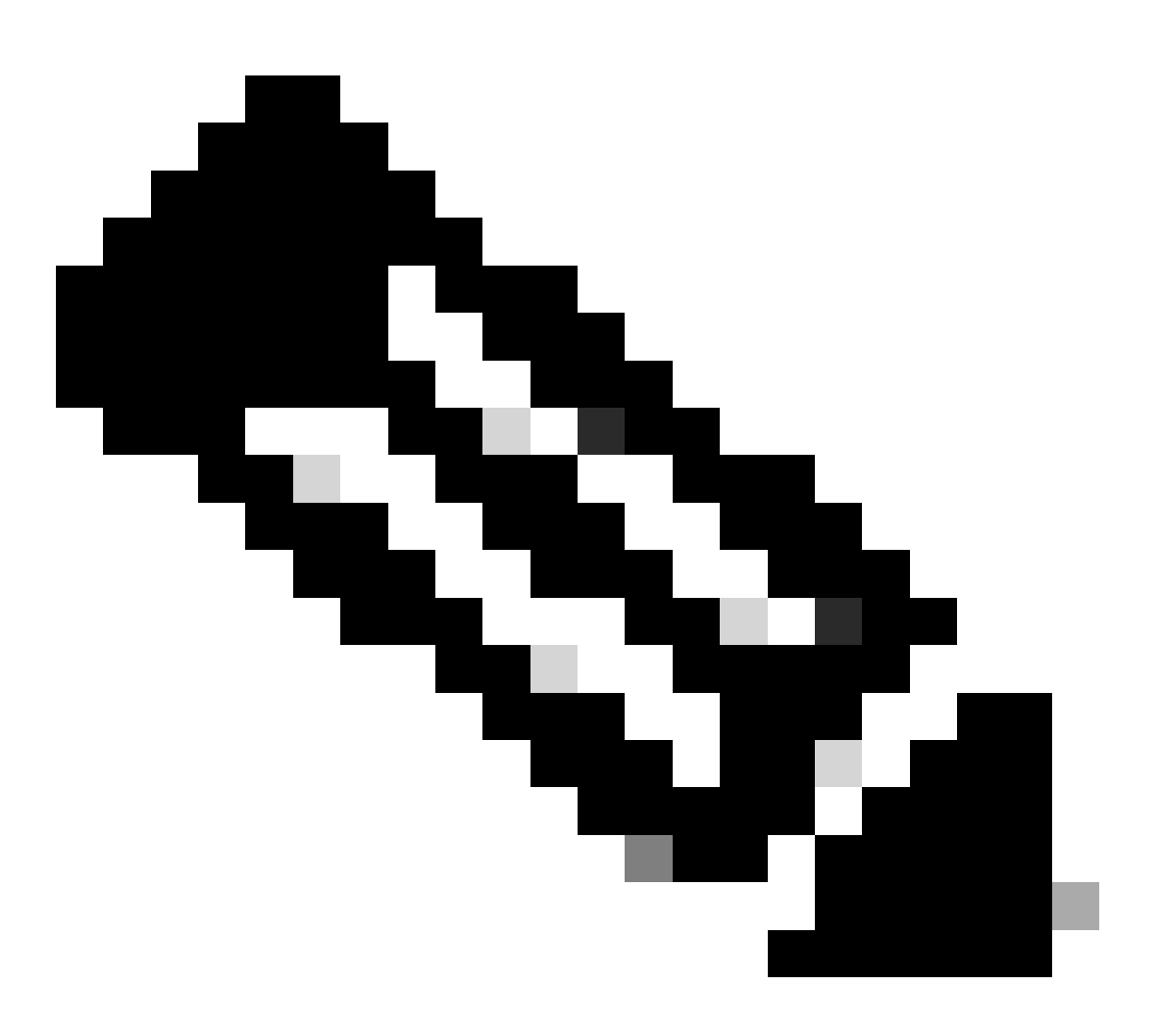

注:プラットフォーム(fed)のコマンドは異なる場合があります。コマンドは、「show platform fed <active|standby>」と「show platform fed switch <active|standby>」です。になります。例に示されている構文が解析できない場合は、バリアント型を試してください。

トポロジ

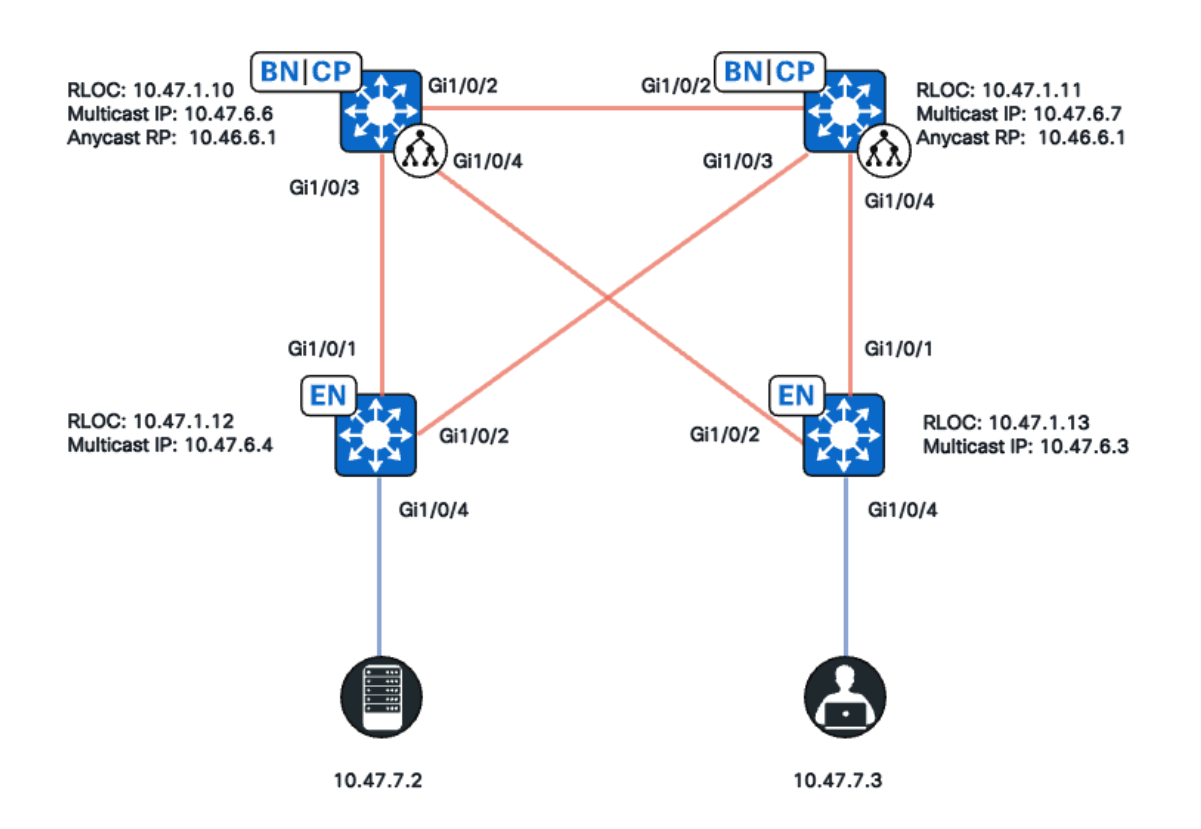

Network Topology

このトポロジでは、次のようになります。

- 10.47.10と10.47.1.11は、仮想ネットワーク(VN)/VRF内の2台の間のMulticast Source Discovery Protocol(MSDP)を使用するAnycast Rendezvous Point(RP)として も機能するコロケート境界です。
- 10.47.1.12と10.47.1.13はファブリックエッジノード
- 10.47.7.2はマルチキャスト送信元です
- 10.47.7.3はマルチキャスト受信側です
- 239.1.1.1はマルチキャストグループ宛先アドレス(GDA)です。

## コンフィギュレーション

Cisco Catalyst Centerを使用して、SDAファブリックをデフォルト設定でプロビジョニン グすることを前提としています。

- レプリケーションの実装はヘッドエンドレプリケーション
- コロケーション境界でのAny Source Multicast(ASM)マルチキャスト用のMSDPを使用したエニーキャストRP

Catalyst Centerからの設定が正常に行われた後、デバイスごとの関連する設定にはいくつかのセクションが含まれています。

ファブリックエッジ(10.47.1.12)の設定

```
ip multicast-routing vrf blue_vn
ip multicast vrf blue_vn multipath
Т
interface LISP0.4100
vrf forwarding blue_vn
ip pim sparse-mode
end
T
interface Loopback4100
vrf forwarding blue_vn
ip address 10.47.6.4 255.255.255.255
ip pim sparse-mode
end
Т
ip pim vrf blue_vn register-source Loopback4100
ip pim vrf blue_vn rp-address 10.47.6.1 ASM_ACL_IPV4_blue_vn_10.47.6.1
T
interface Vlan1025
description Configured from Cisco DNA-Center
mac-address 0000.0c9f.fb87
vrf forwarding blue_vn
ip address 10.47.7.1 255.255.255.0
ip helper-address 10.47.9.9
no ip redirects
ip pim passive
ip route-cache same-interface
ip igmp version 3
ip igmp explicit-tracking
no lisp mobility liveness test
lisp mobility blue-IPV4
end
!
ip access-list standard ASM_ACL_IPV4_blue_vn_10.47.6.1
10 permit 239.0.0.0 0.255.255.255
```

## ファブリックエッジ(10.47.1.13)の設定

```
ip multicast-routing vrf blue_vn
ip multicast vrf blue_vn multipath
1
interface LISP0.4100
vrf forwarding blue_vn
ip pim sparse-mode
end
I
interface Loopback4100
vrf forwarding blue_vn
ip address 10.47.6.4 255.255.255.255
ip pim sparse-mode
end
Т
ip pim vrf blue_vn register-source Loopback4100
ip pim vrf blue_vn rp-address 10.47.6.1 ASM_ACL_IPV4_blue_vn_10.47.6.1
L
interface Vlan1025
```

description Configured from Cisco DNA-Center mac-address 0000.0c9f.fb87 vrf forwarding blue\_vn ip address 10.47.7.1 255.255.255.0 ip helper-address 10.47.9.9 no ip redirects ip pim passive ip route-cache same-interface ip igmp version 3 ip igmp explicit-tracking no lisp mobility liveness test lisp mobility blue-IPV4 end Т ip access-list standard ASM\_ACL\_IPV4\_blue\_vn\_10.47.6.1 10 permit 239.0.0.0 0.255.255.255

### コロケートされたBorder/エニーキャストRP(10.47.1.10)の設定

router bgp 69420 address-family ipv4 vrf blue\_vn aggregate-address 10.47.6.0 255.255.255.0 summary-only ! router lisp site site\_uci eid-record instance-id 4100 10.47.6.0/24 accept-more-specifics ip multicast-routing vrf blue\_vn ip multicast vrf blue\_vn multipath Т interface LISP0.4100 vrf forwarding blue\_vn ip pim sparse-mode end L interface Loopback4100 vrf forwarding blue\_vn ip address 10.47.6.1 255.255.255.255 ip pim sparse-mode end Т interface Loopback4600 vrf forwarding blue\_vn ip address 10.47.6.6 255.255.255.255 ip pim sparse-mode end ip pim vrf blue\_vn rp-address 10.47.6.1 ASM\_ACL\_IPV4\_blue\_vn\_10.47.6.1 ip pim vrf blue\_vn register-source Loopback4100 1 ip access-list standard ASM\_ACL\_IPV4\_blue\_vn\_10.47.6.1 10 permit 239.0.0.0 0.255.255.255 ip msdp vrf blue\_vn peer 10.47.6.7 connect-source Loopback4600 ip msdp vrf blue\_vn cache-sa-state ip msdp vrf blue\_vn originator-id Loopback4600

### コロケートされたBorder/Anycast RP(10.47.1.11)の設定

```
router bgp 69420
address-family ipv4 vrf blue_vn
aggregate-address 10.47.6.0 255.255.255.0 summary-only
!
router lisp
site site_uci
eid-record instance-id 4100 10.47.6.0/24 accept-more-specifics
I
ip multicast-routing vrf blue_vn
ip multicast vrf blue_vn multipath
Т
interface LISP0.4100
vrf forwarding blue_vn
ip pim sparse-mode
end
1
interface Loopback4100
vrf forwarding blue_vn
ip address 10.47.6.1 255.255.255.255
ip pim sparse-mode
end
interface Loopback4600
vrf forwarding blue_vn
ip address 10.47.6.7 255.255.255.255
ip pim sparse-mode
end
!
ip pim vrf blue_vn rp-address 10.47.6.1 ASM_ACL_IPV4__blue_vn_10.47.6.1
ip pim vrf blue_vn register-source Loopback4100
T
ip access-list standard ASM_ACL_IPV4_blue_vn_10.47.6.1
10 permit 239.0.0.0 0.255.255.255
ip msdp vrf blue_vn peer 10.47.6.6 connect-source Loopback4600
ip msdp vrf blue_vn cache-sa-state
ip msdp vrf blue_vn originator-id Loopback4600
```

## コントロールプレーンの検証

次に、Internet Group Membership Protocol(IGMP)とPIMを確認します。

マルチキャスト受信側がIGMPメンバーシップレポートを送信

マルチキャスト受信側(10.47.7.3)は、マルチキャストトラフィックの受信に関心があるこ とを示すために、IGMPメンバーシップレポート(MR)またはIGMP Joinを送信します。 Embedded Packet Capture(EPC;組み込みパケットキャプチャ)を設定して、IGMP MRが受信されていることを確認できます。

#### <#root>

Edge-2# monitor capture 1 interface GigabitEthernet1/0/5 IN

Edge-2#

monitor capture 1 match any

Edge-2#

monitor capture 1 buffer size 10

Edge-2#

monitor capture 1 start

Edge-2#

monitor capture 1 stop

Edge-1#

show monitor capture 1 buff display-filter igmp brief

Starting the packet display ...... Press Ctrl + Shift + 6 to exi 145 63.730527 10.47.7.4 -> 239.1.1.1 IGMPv2 60 Membership Report group 239.1.1.1

次に、Fabric Edge (FE;ファブリックエッジ)が、マルチキャストを受信するVLANの PIM指定ルータ(DR)であることを確認します。これは、ラストホップルータ(LHR)とも呼 ばれます。コマンド「show ip pim vrf <VN Name> interface vlan <vlan> detail | include PIM DRコマンドを使用します。

<#root>

Edge-2#

show ip pim vrf blue\_vn interface vlan 1025 detail | i PIM DR

PIM DR: 10.47.7.1 (this system)

コマンド「show ip igmp vrf <VN Name> snooping group」を使用して、IGMPスヌーピン グがIGMP MRをピックアップしたことを確認します。 Edge-1#

show ip igmp vrf blue\_vn snooping groups

## PIMスパースモード共有ツリーの作成

そのセグメント上のDRであるEdge-2は、エニーキャストRPに(\*,G) PIM Joinを送信しま す。エニーキャストRPアドレスがLISPマップキャッシュで解決されない場合、LISP EID監視プロセスがLISPマップ要求をトリガーします。コマンド"show lisp instance-id <LISP L3 IID> ipv4/ipv6 eid-watch | RLOCの開始」

#### <#root>

Edge-2#

show lisp instance-id 4100 ipv4 eid-watch | begin RLOC

LISP IPv4 EID Watches for Table (RLOC mapping in vrf blue\_vn IPv4) IID (4100), 1 watch entries Watch entries for prefix 10.47.6.1/32

10.47.6.1

,

multicast

Edge-2#

show lisp instance-id 4100 ipv4 map-cache 10.47.6.1

LISP IPv4 Mapping Cache for LISP 0 EID-table vrf blue\_vn (IID 4100), 1 entries 10.47.6.1/32, uptime: 9w1d, expires: 20:19:57, via map-reply, complete Sources: map-reply State: complete, last modified: 9w1d, map-source: 10.47.1.10 Active, Packets out: 577721(21849998 bytes), counters are not accurate (~ 00:00:12 ago) Locator Uptime State Pri/Wgt Encap-IID

10.47.1.10

9w1d up 10/10 -Last up-down state change: 1w1d, state change count: 3 Last route reachability change: 9w1d, state change count: 1 Last priority / weight change: never/never RLOC-probing loc-status algorithm: Last RLOC-probe sent: 1w1d (rtt 272ms)

10.47.1.11

9w1d up 10/10 -

Last up-down state change: 9w1d, state change count: 1 Last route reachability change: 9w1d, state change count: 1 Last priority / weight change: never/never RLOC-probing loc-status algorithm: Last RLOC-probe sent: 1w1d (rtt 602ms)

Edge-2#

show ip rpf vrf blue\_vn 10.47.6.1

RPF information for (10.47.6.1)
RPF interface: LISP0.4100
RPF neighbor: ? (10.47.1.10)
RPF route/mask: 10.47.6.1/32
RPF type: unicast ()
Doing distance-preferred lookups across tables
Multicast Multipath enabled.
RPF topology: ipv4 multicast base

コマンド「show ip mroute vrf <VN Name> <multicast group>」を使用して、Edge-2の (\*,G)エントリを検証します

<#root>

Edge-2#

show ip mroute vrf blue\_vn 239.1.1.1

IP Multicast Routing Table Flags: D - Dense, S - Sparse, B - Bidir Group, s - SSM Group, C - Connected, L - Local, P - Pruned, R - RP-bit set, F - Register flag, T - SPT-bit set, J - Join SPT, M - MSDP created entry, E - Extranet, X - Proxy Join Timer Running, A - Candidate for MSDP Advertisement, U - URD, I - Received Source Specific Host Report, Z - Multicast Tunnel, z - MDT-data group sender, Y - Joined MDT-data group, y - Sending to MDT-data group, G - Received BGP C-Mroute, g - Sent BGP C-Mroute, N - Received BGP Shared-Tree Prune, n - BGP C-Mroute suppressed, Q - Received BGP S-A Route, q - Sent BGP S-A Route, V - RD & Vector, v - Vector, p - PIM Joins on route, x - VxLAN group, c - PFP-SA cache created entry, \* - determined by Assert, # - iif-starg configured on rpf intf, e - encap-helper tunnel flag, l - LISP decap ref count contributor Outgoing interface flags: H - Hardware switched, A - Assert winner, p - PIM Join t - LISP transit group Timers: Uptime/Expires Interface state: Interface, Next-Hop or VCD, State/Mode (\*, 239.1.1.1), 4d05h/00:02:12, RP 10.47.6.1

, flags: SC

<-- Anycast RP IP address 10.47.6.1</pre>

Incoming interface: LISP0.4100, RPF nbr

10.47.1.10 <-- Reverse Path Forwarding (RPF) neighbor to get to the Anycast RP IP

Outgoing interface list:

#### Vlan1025

, Forward/Sparse-Dense, 4d05h/00:02:12, flags:

<-- Outgoing interface list (OIL) is populated via PIM Join or IGMP Membership Report

オーバーレイのPIMネイバー

ルーティングロケータ(RLOC)によって表され、LISPインターフェイスを介して到達可能 なRPFネイバーは、VRF/VNにPIMネイバーとして追加されます。

次の点に注意してください。

- PIM (\*,G) Joinを送信するために使用されるRPFチェックでは、2分間の有効期限タ イマーでPIMネイバー作成がトリガーされます。2分間PIM Joinメッセージが送信さ れないと、ネイバーはタイムアウトします。
- PIM HelloメッセージはSDAオーバーレイで送信されないため、PIMは対応する RLOCのネイバー構造を明示的に作成する必要があります

#### <#root>

Edge-2#

show ip pim vrf blue\_vn neighbor

PIM Neighbor Table
Mode: B - Bidir Capable, DR - Designated Router, N - Default DR Priority,
P - Proxy Capable, S - State Refresh Capable, G - GenID Capable,
L - DR Load-balancing Capable
Neighbor Interface Uptime/Expires Ver DR
Address Prio/Mode
10.47.1.10 LISP0.4100 4d23h/00:01:37 v2 0 /

## エニーキャストRPは(\*,G)を作成

Edge-2から受信したPIM (\*,G)参加に基づいて、Border-1はEdge-2のRLOCに向けてOILを (\*,G)を作成します

<#root>

Border-1#

show ip mroute vrf blue\_vn 239.1.1.1

```
IP Multicast Routing Table
Flags: D - Dense, S - Sparse, B - Bidir Group, s - SSM Group, C - Connected,
L - Local, P - Pruned, R - RP-bit set, F - Register flag,
T - SPT-bit set, J - Join SPT, M - MSDP created entry, E - Extranet,
X - Proxy Join Timer Running, A - Candidate for MSDP Advertisement,
U - URD, I - Received Source Specific Host Report,
Z - Multicast Tunnel, z - MDT-data group sender,
Y - Joined MDT-data group, y - Sending to MDT-data group,
G - Received BGP C-Mroute, g - Sent BGP C-Mroute,
N - Received BGP Shared-Tree Prune, n - BGP C-Mroute suppressed,
Q - Received BGP S-A Route, q - Sent BGP S-A Route,
V - RD & Vector, v - Vector, p - PIM Joins on route,
x - VxLAN group, c - PFP-SA cache created entry,
* - determined by Assert, # - iif-starg configured on rpf intf,
e - encap-helper tunnel flag, l - LISP decap ref count contributor
Outgoing interface flags: H - Hardware switched, A - Assert winner, p - PIM Join
t - LISP transit group
Timers: Uptime/Expires
Interface state: Interface, Next-Hop or VCD, State/Mode
(*, 239.1.1.1), 4d23h/00:02:48, RP 10.47.6.1, flags: S
Incoming interface: Null, RPF nbr 0.0.0.0
Outgoing interface list:
LISP0.4100
10.47.1.13
, Forward/Sparse, 4d23h/00:02:33, flags:
<-- RLOC of Edge-2
```

## マルチキャストソース登録

マルチキャスト送信元10.47.7.2がマルチキャストトラフィックを送信し、これがEdge-1に入ります。Edge-1はパケットをCPUにパントして(S,G)ステートを作成し、Edge-1は 送信元をエニーキャストRPに登録します。

<#root>

Edge-1#

monitor capture 1 interface GigabitEthernet1/0/4 IN

Edge-1#

monitor capture 1 match any

Edge-1#

monitor capture 1 buffer size 10

Edge-1#

monitor capture 1 start

Edge-1#

monitor capture 1 stop

Edge-1#

show monitor capture 1 buffer brief

Starting the packet display ...... Press Ctrl + Shift + 6 to exit 1 0.000000 10.47.7.2 -> 239.1.1.1 ICMP 98 Echo (ping) request id=0x0007, seq=107/27392, ttl=5 2 0.355071 10.47.7.3 -> 239.1.1.1 ICMP 98 Echo (ping) request id=0x0007, seq=107/27392, ttl=5 3 1.096757 10.47.7.3 -> 239.1.1.1 ICMP 98 Echo (ping) request id=0x0007, seq=108/27648, ttl=5 4 1.102425 10.47.7.3 -> 239.1.1.1 ICMP 98 Echo (ping) request id=0x0007, seq=108/27648, ttl=5

# Border-1がPIM登録によってマルチキャストパケットを受信すると、Border-1は(S,G)を取得し、これをMSDP経由でBorder-2にアドバタイズします

#### <#root>

Border-1#

show ip mroute vrf blue\_vn 239.1.1.1 10.47.7.2

IP Multicast Routing Table Flags: D - Dense, S - Sparse, B - Bidir Group, s - SSM Group, C - Connected, L - Local, P - Pruned, R - RP-bit set, F - Register flag, T - SPT-bit set, J - Join SPT, M - MSDP created entry, E - Extranet, X - Proxy Join Timer Running, A - Candidate for MSDP Advertisement, U - URD, I - Received Source Specific Host Report, Z - Multicast Tunnel, z - MDT-data group sender, Y - Joined MDT-data group, y - Sending to MDT-data group, G - Received BGP C-Mroute, g - Sent BGP C-Mroute, N - Received BGP Shared-Tree Prune, n - BGP C-Mroute suppressed, Q - Received BGP S-A Route, q - Sent BGP S-A Route, V - RD & Vector, v - Vector, p - PIM Joins on route, x - VxLAN group, c - PFP-SA cache created entry, \* - determined by Assert, # - iif-starg configured on rpf intf, e - encap-helper tunnel flag, l - LISP decap ref count contributor Outgoing interface flags: H - Hardware switched, A - Assert winner, p - PIM Join t - LISP transit group Timers: Uptime/Expires Interface state: Interface, Next-Hop or VCD, State/Mode (10.47.7.2, 239.1.1.1), 00:02:26/00:00:34, flags: T A <-- A flag indicates that this is a candidate for MSDP advertisement

Incoming interface: LISP0.4100, RPF nbr 10.47.1.12
Outgoing interface list:
LISP0.4100, 10.47.1.13, Forward/Sparse, 00:02:26/00:02:36, flags:

## MSDPソースアドバタイズメント

コマンド「show ip msdp vrf <VN name> sa-cache」を使用して、送信元のアクティブキ ャッシュを表示します。MSDPピアを表示するには、「show ip msdp vrf <VN name> summary」コマンドを使用できます

<#root>

Border-1# show ip msdp vrf blue\_vn sa-cache MSDP Source-Active Cache - 1 entries (10.47.7.2, 239.1.1.1), RP 10.47.6.7, BGP/AS 23456, 00:00:34/00:05:25, Peer 10.47.6.7 Border-1# show ip msdp vrf blue\_vn summary MSDP Peer Status Summary Peer Address AS State Uptime/ Reset SA Peer Name Downtime Count Count 10.47.6.7 23456 Up

1w1d 0 1

Border-2は、MSDPアナウンスを介してBorder-1から(S,G)情報を受信します。Border-2が Edge-2からPIM (\*,G)参加を受信した場合、Border-2は(S,G)エントリを作成し、Edge-2の RLOCを指す(\*,G)からLISP OILを継承します。経験則として、MSDP SAエントリは (\*,G)が存在する場合にのみ、マルチキャストルーティング情報ベース(MRIB)にインスト ールされます。

<#root>

Border-2#

show ip msdp vrf blue\_vn sa-cache

MSDP Source-Active Cache - 1 entries (10.47.7.2, 239.1.1.1), RP 10.47.6.6, BGP/AS 23456, 00:13:59/00:03:28, Peer 10.47.6.6

Border-2#

show ip mroute vrf blue\_vn 239.1.1.1

```
IP Multicast Routing Table
Flags: D - Dense, S - Sparse, B - Bidir Group, s - SSM Group, C - Connected,
L - Local, P - Pruned, R - RP-bit set, F - Register flag,
T - SPT-bit set, J - Join SPT, M - MSDP created entry, E - Extranet,
X - Proxy Join Timer Running, A - Candidate for MSDP Advertisement,
U - URD, I - Received Source Specific Host Report,
Z - Multicast Tunnel, z - MDT-data group sender,
Y - Joined MDT-data group, y - Sending to MDT-data group,
G - Received BGP C-Mroute, g - Sent BGP C-Mroute,
N - Received BGP Shared-Tree Prune, n - BGP C-Mroute suppressed,
Q - Received BGP S-A Route, q - Sent BGP S-A Route,
V - RD & Vector, v - Vector, p - PIM Joins on route,
x - VxLAN group, c - PFP-SA cache created entry,
* - determined by Assert, # - iif-starg configured on rpf intf,
e - encap-helper tunnel flag, 1 - LISP decap ref count contributor
Outgoing interface flags: H - Hardware switched, A - Assert winner, p - PIM Join
t - LISP transit group
Timers: Uptime/Expires
Interface state: Interface, Next-Hop or VCD, State/Mode
(*, 239.1.1.1), 00:21:04/00:00:06, RP 10.47.6.1, flags: SP
Incoming interface: Null, RPF nbr 0.0.0.0
Outgoing interface list: Null <-- Indicates no PIM (*,G) Join received, if there was an OIL, ther
```

Border-1は送信元10.47.7.2に向けてPIM(S,G)Joinを送信し、マルチキャストトラフィッ クをネイティブに引き付けます。これにより、Edge-1は(S,G)OILをアップデートできま す

#### <#root>

Edge-1#

show ip mroute vrf blue\_vn 239.1.1.1 10.47.7.3

```
IP Multicast Routing Table
Flags: D - Dense, S - Sparse, B - Bidir Group, s - SSM Group, C - Connected,
L - Local, P - Pruned, R - RP-bit set, F - Register flag,
T - SPT-bit set, J - Join SPT, M - MSDP created entry, E - Extranet,
X - Proxy Join Timer Running, A - Candidate for MSDP Advertisement,
U - URD, I - Received Source Specific Host Report,
Z - Multicast Tunnel, z - MDT-data group sender,
Y - Joined MDT-data group, y - Sending to MDT-data group,
G - Received BGP C-Mroute, g - Sent BGP C-Mroute,
N - Received BGP Shared-Tree Prune, n - BGP C-Mroute suppressed,
Q - Received BGP S-A Route, q - Sent BGP S-A Route,
V - RD & Vector, v - Vector, p - PIM Joins on route,
x - VxLAN group, c - PFP-SA cache created entry,
* - determined by Assert, # - iif-starg configured on rpf intf,
e - encap-helper tunnel flag, l - LISP decap ref count contributor
Outgoing interface flags: H - Hardware switched, A - Assert winner, p - PIM Join
t - LISP transit group
Timers: Uptime/Expires
Interface state: Interface, Next-Hop or VCD, State/Mode
(10.47.7.2, 239.1.1.1), 01:19:57/00:02:29, flags: FT
```

Incoming interface: Vlan1025 , RPF nbr 0.0.0.0 <-- Multicast source 10.47.7.2 is in VLAN 1025 Outgoing interface list: LISP0.4100, 10.47.1.10 , Forward/Sparse, 01:19:55/00:02:30, flags:

<-- RLOC of Border-1

10.47.7.2から239.1.1.1へのマルチキャストトラフィックは、ユニキャストVXLANカプセ ル化によって10.47.6.6(Border-1)から転送されます。Border-1はVXLANトラフィックのカ プセル化を解除し、Edge-2(10.47.1.13)に再カプセル化します。

<#root>

Border-1#

show ip mroute vrf blue\_vn 239.1.1.1

IP Multicast Routing Table Flags: D - Dense, S - Sparse, B - Bidir Group, s - SSM Group, C - Connected, L - Local, P - Pruned, R - RP-bit set, F - Register flag, T - SPT-bit set, J - Join SPT, M - MSDP created entry, E - Extranet, X - Proxy Join Timer Running, A - Candidate for MSDP Advertisement, U - URD, I - Received Source Specific Host Report, Z - Multicast Tunnel, z - MDT-data group sender, Y - Joined MDT-data group, y - Sending to MDT-data group, G - Received BGP C-Mroute, g - Sent BGP C-Mroute, N - Received BGP Shared-Tree Prune, n - BGP C-Mroute suppressed, Q - Received BGP S-A Route, q - Sent BGP S-A Route, V - RD & Vector, v - Vector, p - PIM Joins on route, x - VxLAN group, c - PFP-SA cache created entry, \* - determined by Assert, # - iif-starg configured on rpf intf, e - encap-helper tunnel flag, 1 - LISP decap ref count contributor Outgoing interface flags: H - Hardware switched, A - Assert winner, p - PIM Join t - LISP transit group Timers: Uptime/Expires Interface state: Interface, Next-Hop or VCD, State/Mode (\*, 239.1.1.1), 5d01h/00:03:14, RP 10.47.6.1, flags: S Incoming interface: Null, RPF nbr 0.0.0.0 Outgoing interface list: LISP0.4100, 10.47.1.13, Forward/Sparse, 5d01h/00:02:54, flags: (

10.47.7.2

, 239.1.1.1), 00:02:28/00:00:30, flags: MT

<-- Unicast Source
Incoming interface: LISP0.4100, RPF nbr
10.47.1.12
<-- RPF neighbor to get to the source (Edge-1)
Outgoing interface list:
LISP0.4100,
10.47.1.13
, Forward/Sparse, 00:02:28/00:03:14, flags:
<-- RLOC of Edge-2</pre>

最短パスツリー(SPT)カットオーバー

ラストホップルータ(LHR)Edge-2は、(\*,G)ツリーに沿ってマルチキャストパケットを受 信すると、SPTカットオーバーを実行し、PIM(S,G)参加をEdge-1に送信しようとします 。

<#root>

Edge-2#

show ip mroute vrf blue\_vn 239.1.1.1

IP Multicast Routing Table Flags: D - Dense, S - Sparse, B - Bidir Group, s - SSM Group, C - Connected, L - Local, P - Pruned, R - RP-bit set, F - Register flag, T - SPT-bit set, J - Join SPT, M - MSDP created entry, E - Extranet, X - Proxy Join Timer Running, A - Candidate for MSDP Advertisement, U - URD, I - Received Source Specific Host Report, Z - Multicast Tunnel, z - MDT-data group sender, Y - Joined MDT-data group, y - Sending to MDT-data group, G - Received BGP C-Mroute, g - Sent BGP C-Mroute, N - Received BGP Shared-Tree Prune, n - BGP C-Mroute suppressed, Q - Received BGP S-A Route, q - Sent BGP S-A Route, V - RD & Vector, v - Vector, p - PIM Joins on route, x - VxLAN group, c - PFP-SA cache created entry, \* - determined by Assert, # - iif-starg configured on rpf intf, e - encap-helper tunnel flag, 1 - LISP decap ref count contributor Outgoing interface flags: H - Hardware switched, A - Assert winner, p - PIM Join t - LISP transit group Timers: Uptime/Expires Interface state: Interface, Next-Hop or VCD, State/Mode (\*, 239.1.1.1), 4d23h/stopped, RP 10.47.6.1, flags: SJC Incoming interface: LISP0.4100, RPF nbr 10.47.1.10 Outgoing interface list:

Vlan1025

, Forward/Sparse-Dense, 4d23h/00:02:40, flags: <-- LHR creates the OIL because of receipt of an IGMP MR ( 10.47.7.2 , 239.1.1.1), 00:00:02/00:02:57, flags: JT <-- Unicast Source Incoming interface: LISP0.4100, RPF nbr 10.47.1.12 <-- RPF neighbor to get to 10.47.7.2, which is Edge-1 RLOC Outgoing interface list: Vlan1025 , Forward/Sparse-Dense, 00:00:02/00:02:57, flags:

<-- Multicast traffic is forwarded into VLAN 1025, where 10.47.7.3 is

### FHR(Edge-1)は、Edge-2のRLOCに直接向かう(S,G)を持ちます

#### <#root>

Edge-1#

show ip mroute vrf blue\_vn 239.1.1.1

IP Multicast Routing Table Flags: D - Dense, S - Sparse, B - Bidir Group, s - SSM Group, C - Connected, L - Local, P - Pruned, R - RP-bit set, F - Register flag, T - SPT-bit set, J - Join SPT, M - MSDP created entry, E - Extranet, X - Proxy Join Timer Running, A - Candidate for MSDP Advertisement, U - URD, I - Received Source Specific Host Report, Z - Multicast Tunnel, z - MDT-data group sender, Y - Joined MDT-data group, y - Sending to MDT-data group, G - Received BGP C-Mroute, g - Sent BGP C-Mroute, N - Received BGP Shared-Tree Prune, n - BGP C-Mroute suppressed, Q - Received BGP S-A Route, q - Sent BGP S-A Route, V - RD & Vector, v - Vector, p - PIM Joins on route, x - VxLAN group, c - PFP-SA cache created entry, \* - determined by Assert, # - iif-starg configured on rpf intf, e - encap-helper tunnel flag, 1 - LISP decap ref count contributor Outgoing interface flags: H - Hardware switched, A - Assert winner, p - PIM Join t - LISP transit group Timers: Uptime/Expires Interface state: Interface, Next-Hop or VCD, State/Mode (\*, 239.1.1.1), 5d01h/stopped, RP 10.47.6.1, flags: SCF Incoming interface: LISP0.4100, RPF nbr 10.47.1.10

Outgoing interface list: Vlan1025, Forward/Sparse-Dense, 5d01h/00:01:40, flags: ( 10.47.7.2 , 239.1.1.1), 01:53:06/00:02:42, flags: FT <-- Unicast Source Incoming interface: Vlan1025, RPF nbr 0.0.0.0 Outgoing interface list: LISP0.4100, 10.47.1.13

, Forward/Sparse, 00:14:22/00:03:07, flags:

<-- Edge-2's RLOC

# データプレーン検証(プラットフォームに依存しない)

マルチキャストの発信元や受信側がトラフィックを送受信するのを妨げる原因としては 、さまざまな問題が考えられます。このセクションでは、マルチキャストソースとマル チキャスト受信側の両方に影響を与える可能性がある問題の検証を中心に、ハードウェ アプログラミングに関係しない問題について説明します。

ソース側の検証

マルチキャストソースとFHRの作成能力(S、G)を検証するには、スイッチ統合セキュリ ティ機能(SISF)、LISP、Cisco Express Forwarding(CEF)、RPFの順に検証します。

マルチキャストソースはSISF/IPデバイストラッキング(IPDT)内に存在する必要がありま す。これにより、残りのLISP、CEF、そして最終的にはRPFが駆動されます。

コマンド「show device-tracking database address <IP address>」を使用すると、マルチ キャスト送信元に有効なIPDTエントリがあることを確認できます。

<#root>

Edge-1#

show device-tracking database address 10.47.7.2

Codes: L - Local, S - Static, ND - Neighbor Discovery, ARP - Address Resolution Protocol, DH4 - 3
Preflevel flags (prlvl):
0001:MAC and LLA match 0002:Orig trunk 0004:Orig access
0008:Orig trusted trunk 0010:Orig trusted access 0020:DHCP assigned
0040:Cga authenticated 0080:Cert authenticated 0100:Statically assigned
Network Layer Address Link Layer Address Interface vlan prlvl age state Time left
DH4 10.47.7.2 5254.0012.521d Gi1/0/4 1025 0024 163s REACHABLE 81 s try 0(8428)

次に、FHR上のLISPデータベースにマルチキャストソースのエントリがあることを確認 します。コマンド「show lisp instance-id <LISP L3 IID> ipv4 database ip address/32」を 使用します。

<#root>

Edge-1#

show lisp instance-id 4100 ipv4 database 10.47.7.2/32

LISP ETR IPv4 Mapping Database for LISP 0 EID-table vrf blue\_vn (IID 4100), LSBs: 0x1 Entries total 1, no-route 0, inactive 0, do-not-register 1 10.47.7.3/32, dynamic-eid blue-IPV4, inherited from default locator-set rloc\_691b1fe4-5264-44c2-H Uptime: 1w2d, Last-change: 1w2d Domain-ID: local Service-Insertion: N/A Locator Pri/Wgt Source State 10.47.1.13 10/10 cfg-intf site-self, reachable Map-server Uptime ACK Domain-ID 10.47.1.10 1w2d Yes 0 10.47.1.11 1w2d Yes 0

Edge-1#

show ip lisp instance-id 4100 forwarding eid local 10.47.7.2

Prefix 10.47.7.2/32

CEFはLISPに基づいてエントリを作成します。CEFはLISPではなく/32ホストエントリを 指します。

<#root>

Edge-1#

show ip cef vrf blue\_vn 10.47.7.2

10.47.7.2/32 nexthop 10.47.7.2 Vlan1025

次に、RPFはCEFから派生します

<#root>

Edge-1#
show ip rpf vrf blue\_vn 10.47.7.2
RPF information for (10.47.7.2)
RPF interface: Vlan1025
RPF neighbor: ? (
10.47.7.2
) - directly connected
RPF route/mask: 10.47.7.2/32
RPF type:
unicast (lisp)

Doing distance-preferred lookups across tables Multicast Multipath enabled. RPF topology: ipv4 multicast base, originated from ipv4 unicast base

SISF/IPDTに有効なエントリがない場合、FHRでLISPデータベースのマッピングが行わ れず、その結果、境界を指すCEFおよびRPFが発生します。マルチキャスト送信元がト ラフィックを送信する場合、RPFポイントが正しくないインターフェイスを指し、その 結果RPF障害が発生し、(S,G)は形成されません。

#### <#root>

Edge-1#

show device-tracking database address 10.47.7.2

Codes: L - Local, S - Static, ND - Neighbor Discovery, ARP - Address Resolution Protocol, DH4 - Preflevel flags (prlvl): 0001:MAC and LLA match 0002:Orig trunk 0004:Orig access 0008:Orig trusted trunk 0010:Orig trusted access 0020:DHCP assigned 0040:Cga authenticated 0080:Cert authenticated 0100:Statically assigned Network Layer Address Link Layer Address Interface vlan prlvl age state Time left

Edge-1#

show lisp instance-id 4100 ipv4 database 10.47.7.2/32

% No database-mapping entry for 10.47.7.2/32.

Edge-1#

show ip cef vrf blue\_vn 10.47.7.2

10.47.7.0/24 nexthop 10.47.1.10

LISP0.4100 <-- Result of a LISP Negative Map-Reply, so the LISP interface is now the RPF interfac

nexthop 10.47.1.11

LISP0.4100 <-- Result of a LISP Negative Map-Reply, so the LISP interface is now the RPF interfac

Edge-1# show ip rpf vrf blue\_vn 10.47.7.2 RPF information for (10.47.7.2) RPF interface: LISP0.4100 RPF neighbor: ? ( 10.47.1.11 ) RPF route/mask: 10.47.7.2/32 RPF type: unicast () Doing distance-preferred lookups across tables Multicast Multipath enabled. RPF topology: ipv4 multicast base

これを防ぐには、マルチキャスト送信元をサイレントホストとして扱います。サイレン トホストでは、IPダイレクトブロードキャスト、フラッディング、スタティック SISF/IPDTバインディングによってこの問題を解決できます。

## ソース登録

PIM登録はユニキャストパケットフローであり、他のユニキャストパケットと同様に LISP/VXLANを使用します。FHRがマルチキャストソースをエニーキャストRPに正しく 登録できることを検証するために、いくつかの必須チェックがあります。

まず、エニーキャストRPがGDA用に正しく設定されていることを確認します。

#### <#root>

Edge-1#

show ip pim vrf blue\_vn rp 239.1.1.1

Group: 239.1.1.1, RP: 10.47.6.1, uptime 5d22h, expires never

PIMレジスタトンネルが形成されていることを確認します。

#### <#root>

Edge-1# show ip pim vrf blue\_vn tunnel Tunnel1 Type : PIM Encap RP : 10.47.6.1 <-- This is from "ip pim vrf blue\_vn rp-address 10.47.6.1 ASM\_ACL\_IPV4\_blue\_vn\_10.47.6. Source : 10.47.6.4 <-- This is from "ip pim vrf blue\_vn register-source Loopback4100" State : UP Last event : Created (1w2d) エニーキャストRPへのIP到達可能性の確認 <#root> Edge-1#

show ip cef vrf blue\_vn 10.47.6.1

10.47.6.1/32 nexthop

10.47.1.10

LISP0.4100

<-- RLOC of Border-1

nexthop

```
10.47.1.11
```

```
LISP0.4100
```

<-- RLOC of Border-2

Edge-1#

ping vrf blue\_vn 10.47.6.1 source lo4100

Type escape sequence to abort. Sending 5, 100-byte ICMP Echos to 10.47.6.1, timeout is 2 seconds: Packet sent with a source address of 10.47.6.4 !!!!! Success rate is 100 percent (5/5), round-trip min/avg/max = 257/275/294 ms

## 受信側の確認

- マルチキャスト受信側がIGMP MRを送信していることを確認します。
- IGMPスヌーピングが有効になっていることを確認します。L2のみのVNは、
- IGMPスヌーピングが有効になっていない唯一のVNタイプです
- IGMP MRをドロップするようなポートACL、VLAN ACL、ルーテッドポートACLが 設定されていないことを確認します。
- IGMP MRのバージョンを確認します。マルチキャストの受信者がIGMPv3の場合は 、デフォルトでIGMPv2であり、「ip igmp version 3」が必要です。
- 「ip option drop」が設定されていないことを確認します

## LHR PIM(\*,G)の検証

- ・ LHRが受信側サブネット/セグメントのPIM DRであることを確認します
- 「ip multicast group-range」が設定されていないことを確認します
- IGMP MRをドロップするようなポートACL、VLAN ACL、ルーテッドポートACLが 設定されていないことを確認します。
- 高いCPUまたはコントロールプレーンポリシング(CoPP)によってIGMP MRがドロ ップされていないことを確認します。

## LHR PIM共有ツリーの検証

RPがマルチキャストグループに設定されていることを確認します

### <#root>

Edge-2#

show ip mroute vrf blue\_vn 239.1.1.1

```
IP Multicast Routing Table
Flags: D - Dense, S - Sparse, B - Bidir Group, s - SSM Group, C - Connected,
L - Local, P - Pruned, R - RP-bit set, F - Register flag,
T - SPT-bit set, J - Join SPT, M - MSDP created entry, E - Extranet,
X - Proxy Join Timer Running, A - Candidate for MSDP Advertisement,
U - URD, I - Received Source Specific Host Report,
Z - Multicast Tunnel, z - MDT-data group sender,
Y - Joined MDT-data group, y - Sending to MDT-data group,
G - Received BGP C-Mroute, g - Sent BGP C-Mroute,
N - Received BGP Shared-Tree Prune, n - BGP C-Mroute suppressed,
Q - Received BGP S-A Route, q - Sent BGP S-A Route,
V - RD & Vector, v - Vector, p - PIM Joins on route,
x - VxLAN group, c - PFP-SA cache created entry,
* - determined by Assert, # - iif-starg configured on rpf intf,
e - encap-helper tunnel flag, l - LISP decap ref count contributor
Outgoing interface flags: H - Hardware switched, A - Assert winner, p - PIM Join
t - LISP transit group
Timers: Uptime/Expires
Interface state: Interface, Next-Hop or VCD, State/Mode
(*, 239.1.1.1), 6d01h/stopped,
```

RP 10.47.6.1

, flags: SCF Incoming interface: LISP0.4100, RPF nbr 10.47.1.10 Outgoing interface list: Vlan1025, Forward/Sparse-Dense, 6d01h/00:01:34, flags:

### エニーキャストRPへのRPFが正しいことを確認します。

<#root>

Edge-2#

show ip cef vrf blue\_vn 10.47.6.1

10.47.6.1/32 nexthop 10.47.1.10 LISP0.4100 nexthop 10.47.1.11 LISP0.4100

Edge-2#

show ip rpf vrf blue\_vn 10.47.6.1

RPF information for (10.47.6.1)
RPF interface: LISP0.4100
RPF neighbor: ? (10.47.1.10)
RPF route/mask: 10.47.6.1/32
RPF type: unicast ()
Doing distance-preferred lookups across tables
Multicast Multipath enabled.
RPF topology: ipv4 multicast base

## MFIB転送:発信側の検証

パケット転送についての追加情報を取得するには、コマンド「show ip mfib vrf <VN Name> <multicast group> <unicast source> verbose」を使用します

<#root>

Edge-1#

show ip mfib vrf blue\_vn 239.1.1.1 10.47.7.2 verbose

Entry Flags: C - Directly Connected, S - Signal, IA - Inherit A flag, ET - Data Rate Exceeds Threshold, K - Keepalive DDE - Data Driven Event, HW - Hardware Installed ME - MoFRR ECMP entry, MNE - MoFRR Non-ECMP entry, MP - MFIB MoFRR Primary, RP - MRIB MoFRR Primary, P - MoFRR Primary MS - MoFRR Entry in Sync, MC - MoFRR entry in MoFRR Client, e - Encap helper tunnel flag. I/O Item Flags: IC - Internal Copy, NP - Not platform switched, NS - Negate Signalling, SP - Signal Present, A - Accept, F - Forward, RA - MRIB Accept, RF - MRIB Forward, MA - MFIB Accept, A2 - Accept backup, RA2 - MRIB Accept backup, MA2 - MFIB Accept backup Forwarding Counts: Pkt Count/Pkts per second/Avg Pkt Size/Kbits per second Other counts: Total/RPF failed/Other drops I/O Item Counts: HW Pkt Count/FS Pkt Count/PS Pkt Count Egress Rate in pps VRF blue\_vn (10.47.7.2,239.1.1.1) Flags: K HW DDE 0x42 OIF-IC count: 0, OIF-A count: 1 SW Forwarding: 0/0/0/0, Other: 272/272/0 HW Forwarding: 7431223059161284608/0/0/0, Other: 0/0/0 Vlan1025 Flags: RA A MA NS LISP0.4100, 10.47.1.13 Flags: RF F NS <-- RLOC of Edge-2 CEF: Adjacency with MAC: 450000000004000001164770A2F010D0A2F010C000012B500000000840000000100400 Pkts: 0/0/0 Rate: 0 pps Edge-1# show adjacency lisp0.4100 Protocol Interface Address IP LISP0.4100 10.47.1.10(23) IP LISP0.4100 10.47.1.11(27) IP LISP0.4100 10.47.1.13 (8) Edge-2# show adjacency lisp0.4100 10.47.1.13 detail Protocol Interface Address IP LISP0.4100 10.47.1.13 (8) 0 packets, 0 bytes epoch 0 sourced in sev-epoch 14 Encap length 50 4500000000004000001164770A2F010D 0A2F010C000012B5000000008400000 00100400BA25CDF4AD3852540017FE73 0000 L2 destination address byte offset 0

L2 destination address byte length 0 Link-type after encap: ip LISP Next chain element: IP adj out of GigabitEthernet1/0/1 , addr 10.47.1.6

### EPCを使用して、マルチキャストパケットのVXLANカプセル化を検証できます

#### <#root>

| Edge-1#monitor | capture 1 | 1 | interface GigabitEthernet1/0/4 IN             |
|----------------|-----------|---|-----------------------------------------------|
| Edge-1#monitor | capture 1 | 1 | <pre>interface GigabitEthernet1/0/1 OUT</pre> |
| Edge-1#monitor | capture 1 | 1 | match any                                     |
| Edge-1#monitor | capture 1 | 1 | buffer size 10                                |
| Edge-1#monitor | capture 1 | 1 | limit pps 1000                                |
| Edge-1#monitor | capture 1 | 1 | start                                         |
| Edge-1#monitor | capture 1 | 1 | stop                                          |
|                |           |   |                                               |

Edge-1#

show monitor capture 1 buffer brief

Starting the packet display ...... Press Ctrl + Shift + 6 to exit 1 0.000000 10.47.7.2 -> 239.1.1.1 ICMP 98 Echo (ping) request id=0x0008, seq=28213/13678,

ttl=5 <-- Packet as it ingresses the FHR, TTL is 5

2 0.014254 10.47.7.2 -> 239.1.1.1 ICMP 148 Echo (ping) request id=0x0008, seq=28213/13678, ttl=4 <-- Packet as it leaves the FHR, TTL is 4 as is it decremented

## MFIB転送:受信側の確認

アンダーレイネットワークは、ユニキャストルーティングを使用して、このパケットを Edge-1からEdge-2にルーティングします。

<#root>

Edge-2#

show ip mroute vrf blue\_vn 239.1.1.1 10.47.7.2

IP Multicast Routing Table Flags: D - Dense, S - Sparse, B - Bidir Group, s - SSM Group, C - Connected, L - Local, P - Pruned, R - RP-bit set, F - Register flag, T - SPT-bit set, J - Join SPT, M - MSDP created entry, E - Extranet, X - Proxy Join Timer Running, A - Candidate for MSDP Advertisement,

```
U - URD, I - Received Source Specific Host Report,
Z - Multicast Tunnel, z - MDT-data group sender,
Y - Joined MDT-data group, y - Sending to MDT-data group,
G - Received BGP C-Mroute, g - Sent BGP C-Mroute,
N - Received BGP Shared-Tree Prune, n - BGP C-Mroute suppressed,
Q - Received BGP S-A Route, q - Sent BGP S-A Route,
V - RD & Vector, v - Vector, p - PIM Joins on route,
x - VxLAN group, c - PFP-SA cache created entry,
* - determined by Assert, # - iif-starg configured on rpf intf,
e - encap-helper tunnel flag, 1 - LISP decap ref count contributor
Outgoing interface flags: H - Hardware switched, A - Assert winner, p - PIM Join
t - LISP transit group
Timers: Uptime/Expires
Interface state: Interface, Next-Hop or VCD, State/Mode
(
10.47.7.2
239.1.1.1
), 00:01:39/00:01:20, flags: JT
Incoming interface: LISP0.4100, RPF nbr
10.47.1.12
Outgoing interface list:
Vlan1025
```

, Forward/Sparse-Dense, 00:01:39/00:02:45, flags:

コマンド「show ip mfib vrf <VN Name> <group address> <unicast source> counters」を 使用すると、ハードウェア転送カウンタの値が増加します

#### <#root>

Edge-2#

show ip mfib vrf blue\_vn 239.1.1.1 counters

Forwarding Counts: Pkt Count/Pkts per second/Avg Pkt Size/Kilobits per second
Other counts: Total/RPF failed/Other drops(OIF-null, rate-limit etc)
VRF blue\_vn
12 routes, 7 (\*,G)s, 4 (\*,G/m)s
Group: 239.1.1.1
RP-tree,
SW Forwarding: 0/0/0/0, Other: 0/0/0
HW Forwarding: 0/0/2/0, Other: 0/0/0
Source: 10.47.7.2,
SW Forwarding: 0/0/0/0, Other: 2/1/1
HW Forwarding:

6118996613340856320

/0/0/0, Other: 0/0/0 Totals - Source count: 1, Packet count: 6118996613340856320 Edge-2# show ip igmp snooping groups vlan 1025 239.1.1.1 Vlan Group Type Version Port List -----------Gi1/0/4 1025 239.1.1.1 igmp v2 出力マルチキャストカウンタを使用して、マルチキャストトラフィックがマルチキャス ト受信側に向けてLHRから送信されたかどうかを検証できます。コマンド「show controllers ethernet-controller <interface> | include Multicast|Transmit」を実行します。 <#root> Edge-2# show controllers ethernet-controller g1/0/4 | include Multicast Transmit Transmit GigabitEthernet1/0/5 Receive 426729240 Total bytes 100803109 Total bytes 5732 Unicast frames 949355 Unicast frames 5732 Unicast bytes 93563018 Unicast bytes 4388433 Multicast frames 32346 Multicast frames 4388433 Multicast bytes 7236178 Multicast bytes <snip> Edge-2# show controllers ethernet-controller g1/0/5 | include |Multicast|Transmit Transmit

GigabitEthernet1/0/5

Receive

426742895 Total bytes 5733 Unicast frames 5733 Unicast bytes

4388569

Multicast frames

4388569

Multicast bytes

100813570 Total bytes 949456 Unicast frames 93573016 Unicast bytes

32348 Multicast frames

7236641 Multicast bytes

LHRから送信されるマルチキャストトラフィックを検証するもう1つの方法は、マルチキャスト受信側に対してEPCを実行することです。

<#root>

Edge-2#

show monitor capture 1 buffer brief

Starting the packet display ...... Press Ctrl + Shift + 6 to exit 1 0.168401 10.47.7.2 -> 239.1.1.1 ICMP 106 Echo (ping) request id=0x0008, seq=35903/16268, ttl=3 2 0.969138 10.47.7.2 -> 239.1.1.1 ICMP 106 Echo (ping) request id=0x0008, seq=35904/16524, ttl=3

## データプレーンの検証(プラットフォームによって異なり ます)

(S,G)作成 – CPUパントパス

FHRが(S,G)状態を作成するために、マルチキャストソースから送信されるいくつかのマ ルチキャストパケットは、MFIBによって処理されるCPUにパントされます。マルチキャ ストパケットはFEDキュー「CPU\_Q\_MCAST\_DATA」に送信されます。

<#root>

Edge-1#

show platform software fed switch active punt cpuq 30

Punt CPU Q Statistics

CPU Q Id : 30 CPU Q Name : CPU\_Q\_MCAST\_DATA

Packets received from ASIC : 27124

Send to IOSd total attempts : 27124 Send to IOSd failed count : 0 RX suspend count : 0 RX unsuspend count : 0 RX unsuspend send count : 0 RX unsuspend send failed count : 0 RX consumed count : 0 RX dropped count : 0 RX non-active dropped count : 0 RX conversion failure dropped : 0 RX INTACK count : 0 RX packets dq'd after intack : 0 Active RxQ event : 0 RX spurious interrupt : 0 RX phy\_idb fetch failed: 0 RX table\_id fetch failed: 0 RX invalid punt cause: 0 Replenish Stats for all rxq: \_\_\_\_\_ Number of replenish : 0 Number of replenish suspend : 0 Number of replenish un-suspend : 0 \_\_\_\_\_

また、MCASTデータのCoPPキューに損失があってはなりません。コマンド「show platform hardware fed active qos queue stats internal cpu policer | マルチキャストデータ を含める|Qld"

#### <#root>

Edge-1#

show platform hardware fed active qos queue stats internal cpu policer | include MCAST Data |QId

| QId | PlcIdx | Queue | Name | Enabled | Rate | Rate |
|-----|--------|-------|------|---------|------|------|
| 30  | 9      | MCAST | Data | No      | 500  | 400  |

トラフィックが直接接続された送信元から来る場合、トラフィックはLinux Shared Memory Punt Interface(LSMPI)キューによって、(S,G)Joinからの場合は「直接接続され た送信元」として処理されます。これは「Mcast PIM Signaling」です

コマンド「show platform software infrastructure Ismpi punt | include原因|Mcast"

<#root>

Edge-1#

show platform software infrastructure lsmpi punt | include Cause|Mcast

| Cause |        |          |               | Total |   | Total |   | Length | Dot1q | encap | 0ther |
|-------|--------|----------|---------------|-------|---|-------|---|--------|-------|-------|-------|
| Mcast | Direct | ly Conr  | nected Source | 2     |   |       |   |        |       |       |       |
| 0     |        |          |               |       |   |       |   |        |       |       |       |
| 27038 |        |          |               |       |   |       |   |        |       |       |       |
|       | 0      |          | 0             |       | 0 |       | 0 |        |       |       |       |
| Mcast | IPv4 ( | Options  | data packet   | 0     |   | 0     |   | 0      | 0     |       | 0     |
| Mcast | Interr | nal Copy | /             | 0     |   | 0     |   | 0      | 0     |       | 0     |
| Mcast | IGMP ( | Inroutal | ole           | 0     |   | 0     |   | 0      | 0     |       | 0     |
| Mcast | PIM si | gnaling  | 1             |       |   |       |   |        |       |       |       |
| 0     |        | 0        | 0             |       | 0 |       |   | 0      | 0     |       |       |
| Mcast | punt t | to RP    |               | 0     |   | 0     |   | 0      | 0     |       | 0     |
| Mcast | UDLR   |          |               | 0     |   | 0     |   | 0      | 0     |       | 0     |

次に、FED Punjectパケットキャプチャを実行して、送信元からのマルチキャストパケットを確認し、CPUにグループ化できます。これにより、着信インターフェイスとCPUキューを確認できます。

#### <#root>

Edge-1#

debug platform software fed switch active punt packet-capture set-filter "ip.addr==239.1.1.1"

Edge-1#

debug platform software fed switch active punt packet-capture start

Edge-1#

debug platform software fed switch active punt packet-capture stop

Punt packet capturing stopped. Captured 2 packet(s)

Edge-1#

show platform software fed switch active punt packet-capture brief

Punt packet capturing: disabled. Buffer wrapping: disabled Total captured so far: 2 packets. Capture capacity : 4096 packets Capture filter : "ip.addr==239.255.255.254" ------ Punt Packet Number: 1, Timestamp: 2024/08/26 15:38:27.341 -----interface : physical:

GigabitEthernet1/0/4

[if-id: 0x000000c], pal:

Vlan1025

[if-id: 0x000001d]

metadata : cause: 12 [
Mcast Directly Connected Source
], sub-cause: 0, q-no: 30, linktype: MCP\_LINK\_TYPE\_IP [1]
ether hdr : dest mac: 0100.5e7f.fffe, src mac: 5254.0012.521d
ether hdr : ethertype: 0x0800 (IPv4)
ipv4 hdr : dest ip:
239.1.1.1,
src ip: 10.47.7.2
ipv4 hdr : packet len: 84, ttl: 5, protocol: 1 (ICMP)
icmp hdr : icmp type: 8, code: 0

## Mrouteハードウェアプログラミング – IOS Mroute

(S,G)のハードウェアプログラミングは、IOSからFMAN、RPからFMAN、FPからFEDへ の他のプログラミングパスと同じ構造を使用します。

<#root>

Edge-1#

show ip mroute vrf blue\_vn 239.1.1.1

IP Multicast Routing Table Flags: D - Dense, S - Sparse, B - Bidir Group, s - SSM Group, C - Connected,

L - Local, P - Pruned, R - RP-bit set, F - Register flag,

T - SPT-bit set, J - Join SPT, M - MSDP created entry, E - Extranet,

X - Proxy Join Timer Running, A - Candidate for MSDP Advertisement,

U - URD, I - Received Source Specific Host Report,

Z - Multicast Tunnel, z - MDT-data group sender,

- Y Joined MDT-data group, y Sending to MDT-data group,
- G Received BGP C-Mroute, g Sent BGP C-Mroute,

```
N - Received BGP Shared-Tree Prune, n - BGP C-Mroute suppressed,
```

Q - Received BGP S-A Route, q - Sent BGP S-A Route,

V - RD & Vector, v - Vector, p - PIM Joins on route,

x - VxLAN group, c - PFP-SA cache created entry,

```
* - determined by Assert, # - iif-starg configured on rpf intf,
```

```
e - encap-helper tunnel flag, 1 - LISP decap ref count contributor
```

Outgoing interface flags: H - Hardware switched, A - Assert winner, p - PIM Join t - LISP transit group

Timers: Uptime/Expires

Interface state: Interface, Next-Hop or VCD, State/Mode

(\*, 239.255.255.254), 00:08:29/stopped, RP

10.47.6.1

, flags: SCF

<-- Anycast RP address

Incoming interface: LISP0.4100, RPF nbr

```
10.47.1.10 <-- RLOC of Border-1
Outgoing interface list:
Vlan1025, Forward/Sparse-Dense, 00:08:29/00:00:30, flags:
(
10.47.7.2
,
239.1.1.1
), 00:08:28/00:02:54, flags: FT
<-- Unicast source
Incoming interface:
Vlan1025
, RPF nbr 0.0.0.0
<-- Multicast source is in VLAN 1025
Outgoing interface list:
LISP0.4100
10.47.1.13
, Forward/Sparse, 00:08:23/00:03:07, flags:
<-- Forwarding to Edge-2
```

## Mrouteハードウェアプログラミング – IOS MFIB

その後、マルチキャストルートはMulticast Forwarding Information Base(MFIB;マルチ キャスト転送情報ベース)に追加されます。これは、Routing Information Base(RIB;ル ーティング情報ベース)がCisco Express Forwarding(CEF;シスコエクスプレスフォワ ーディング)に追加される方法と似ています。マルチキャストに相当するのはMFIBです 。

```
<#root>
```

Edge-1#

show ip mfib vrf blue\_vn 239.1.1.1 10.47.7.2 verbose

Entry Flags: C - Directly Connected, S - Signal, IA - Inherit A flag, ET - Data Rate Exceeds Threshold, K - Keepalive DDE - Data Driven Event, HW - Hardware Installed ME - MoFRR ECMP entry, MNE - MoFRR Non-ECMP entry, MP - MFIB MoFRR Primary, RP - MRIB MoFRR Primary, P - MoFRR Primary

MS - MoFRR Entry in Sync, MC - MoFRR entry in MoFRR Client, e - Encap helper tunnel flag. I/O Item Flags: IC - Internal Copy, NP - Not platform switched, NS - Negate Signalling, SP - Signal Present, A - Accept, F - Forward, RA - MRIB Accept, RF - MRIB Forward, MA - MFIB Accept, A2 - Accept backup, RA2 - MRIB Accept backup, MA2 - MFIB Accept backup Forwarding Counts: Pkt Count/Pkts per second/Avg Pkt Size/Kbits per second Other counts: Total/RPF failed/Other drops I/O Item Counts: HW Pkt Count/FS Pkt Count/PS Pkt Count Egress Rate in pps VRF blue\_vn ( 10.47.7.2,239.1.1.1 ) Flags: K HW DDE <-- Multicast source and GDA 0x21 OIF-IC count: 0, OIF-A count: 1 SW Forwarding: 0/0/0/0, Other: 2/2/0 HW Forwarding: 0/0/0/0, Other: 0/0/0 Vlan1025 Flags: RA A MA NS LISP0.4100, 10.47.1.13 Flags: RF F NS <-- RLOC of Edge-2 and the RPF interface to reach 10.47.1.13

CEF: Adjacency with MAC: 450000000000000001164770A2F010D0A2F010C000012B500000000840000000100400 Pkts: 0/0/0 Rate: 0 pps

## Mrouteハードウェアプログラミング – RP MFIB

コマンド"show platform software ip switch active r0 mfib vrf index <VRF index> group <GDA/32>"を使用します。

```
<#root>
Edge-1#
show vrf detail blue_vn | inc Id
VRF blue_vn (
VRF Id = 2
); default RD <not set>; default VPNID <not set>
Edge-1#
show platform software ip switch active r0 mfib vrf index 2 group 239.1.1.1/32
Route flags:
S - Signal; C - Directly connected;
```

IA - Inherit A Flag; L - Local; BR - Bidir route \*, 239.1.1.1/32 --> OBJ\_INTF\_LIST (0x6b) Obj id: 0x6b , Flags: C OM handle: 0x34803c47f0 Edge-2# show platform software ip switch active r0 mfib vrf index 2 group address 239.1.1.1 10.47.7.2 Route flags: S - Signal; C - Directly connected; IA - Inherit A Flag; L - Local; BR - Bidir route 239.1.1.1, 10.47.7.2/64

--> OBJ\_INTF\_LIST (0x21) Obj id:

0x21

, Flags: unknown OM handle: 0x34803c4088

## Mrouteハードウェアプログラミング – FP MFIB

同じmrouteのFMAN RPエントリにはAsynchronous Object Manager (AOM) IDが含まれています。このAOM IDは、その他のプログラミングを検証するために使用されます。

コマンド「show platform software ip switch active f0 mfib vrf index <VRF Index> group <GDA/32>」を使用します。

<#root>

Edge-1#

show platform software ip switch active f0 mfib vrf index 2 group 239.1.1.1/32

```
Route flags:
S - Signal; C - Directly connected;
IA - Inherit A Flag; L - Local;
BR - Bidir route
*,
239.1.1.1/32
--> OBJ_INTF_LIST (0x6b)
Obj id:
```

, Flags: C aom id: 29154 , HW handle: (nil) (created) Edge-1# show platform software ip switch active f0 mfib vrf index 2 group address 239.1.1.1 10.47.7.2 Route flags: S - Signal; C - Directly connected; IA - Inherit A Flag; L - Local; BR - Bidir route 239.1.1.1., 10.47.7.2/64 --> OBJ\_INTF\_LIST (0x21) Obj id: 0x21, Flags: unknown aom id: 36933 , HW handle: (nil) (created)

## Mrouteハードウェアプログラミング – Mrouteオブジェクト

AOM IDを使用して、オブジェクトマネージャコマンドを使用して(\*,G)と(S,G)の両方の オブジェクトと親オブジェクトを確認します。 コマンド"show platform software objectmanager switch active f0 object <AOM ID>"または"show platform software objectmanager switch active f0 object <AOM ID> parents"を使用できます。

各mrouteには2つの親オブジェクトがあります。オブジェクトの1つはipv4 mcastテーブ ルを参照し、もう1つはmlistで、後続のコマンドで使用されます。

<#root>

Edge-1#

show platform software object-manager switch active f0 object 29154

Object identifier: 29154 Description: PREFIX 0.0.0.0 , 239.1.1.1/32 (Table id 2) Obj type id: 72 Obj type:

#### 0x6b

```
mroute-pfx
```

Status:

Done

, Epoch: 0, Client data: 0xa3e23c48

Edge-1#

show platform software object-manager switch active f0 object 29154 parents

Object identifier: 26509 Description:

ipv4\_mcast table 2 (blue\_vn

), vrf id 2 Status: Done Object identifier: 29153 Description:

mlist 107

Status:

Done

Edge-1#

show platform software object-manager switch active f0 object 36933

Object identifier: 36933 Description:

PREFIX 10.47.7.2 , 239.1.1.164

(Table id 2) Obj type id: 72 Obj type:

mroute-pfx

Status:

Done

, Epoch: 0, Client data: 0xa413c928

Edge-1#

show platform software object-manager switch active f0 object 36933 parents

Object identifier: 26509 Description: ipv4\_mcast table 2 (blue\_vn), vrf id 2 Status:

Done

Object identifier: 47695 Description:

mlist 33

Status:

Done

## Mrouteハードウェアプログラミング – Mlistオブジェクト

MLISTオブジェクトは、Incoming InterfacesとOutgoing Interface Listの両方を組み合わせ たものです。コマンド"show platform software mlist switch active f0 index <index>"を使用 できます。

<#root>

This is for (\*,G)

Edge-1#

show platform software mlist switch active f0 index 107

```
Multicast List entries
OCE Flags:
NS - Negate Signalling; IC - Internal copy;
A - Accept; F - Forward;
OCE Type OCE Flags Interface
```

0xf8000171 OBJ\_ADJACENCY

A

LISP0.4100

<-- A Flag indicates an Incoming interface for (\*,G)

0xf80001d1 OBJ\_ADJACENCY NS,

F

Vlan1025

<-- F Flag indicates an Outgoing interface for (\*,G)

This is for (S,G)

Edge-1#

show platform software mlist switch active f0 index 33

Multicast List entries OCE Flags: NS - Negate Signalling; IC - Internal copy; A - Accept; F - Forward; 0CE Туре OCE Flags Interface -----------\_\_\_\_\_ 0x5c OBJ\_ADJACENCY NS, F LISP0.4100 <-- F Flag indicates an Outgoing interface(s), for (S,G) 0xf80001d1 OBJ\_ADJACENCY А Vlan1025 <-- A Flag indicates an Incoming interface, for (S,G)

Mrouteハードウェアプログラミング – FED Mroute

FEDプログラミングを検証するには、コマンド「show platform software fed switch active ip mfib vrf <VN Name> <GDA> <unicast source>」を使用します。

#### <#root>

Edge-1#

show platform software fed switch active ip mfib vrf blue\_vn 239.1.1.1 10.47.7.2

Multicast (S,G) Information VRF : 2 Source Address : 10.47.7.2 HTM Handler : 0x7f45d98c7728 SI Handler : 0x7f45d9a44a28 DI Handler : 0x7f45d9bcb2d8

REP RI handler : 0x7f45d97e7188

Flags : Packet count : 0 State : 4 RPF : Vlan1025 A OIF : Vlan1025 A LISP0.4100 F NS (Adj: 0x5c ) リライトインデックスは、ヘッドエンドレプリケーションで利用されるマルチキャスト トラフィックのカプセル化に関する情報を提供します。コマンド"show platform hardware fed switch active fwd-asic abstraction print-resource-handle <REP RI Handle> 1"を使用できます。

<#root>

Edge-1#

show platform hardware fed switch active fwd-asic abstraction print-resource-handle 0x7f45d97e718

Replication list RI handle = 7f45d97e7188

ASIC [0] Replication Expansion Handle [0x7f45d9b9c048] Replication list : Number of RIs = 6 Start RI = 25 Common rewrite = No Replication REP\_RI 0x19 [elements = 1] [0] ri\_list[0]=4 RI\_MCAST\_BRIDGE\_V6 port=88 ri\_ref\_count:1 dirty=0 RIL first:4 last:4 start:4 ril\_total:4 ref\_count:0 RI list this:4 num\_pairs:4 free:3 next:0 prev:0 ----> uri1:

50

ri\_ref\_count\_1:1 uri0:

26

ri\_ref\_count\_0:1 ptr\_type:0 last:1 dirty:1
uri1:

49151

ri\_ref\_count\_1:0 uri0:49151 ri\_ref\_count\_0:1 ptr\_type:1 last:1 dirty:1 uri1:49151 ri\_ref\_count\_1:0 uri0:49151 ri\_ref\_count\_0:0 ptr\_type:1 last:1 dirty:0 uri1:49151 ri\_ref\_count\_1:0 uri0:49151 ri\_ref\_count\_0:0 ptr\_type:1 last:1 dirty:0 <snip>

次に、URI値を取得してrewrite-indexの範囲を検証します。コマンド「show platform hardware fed switch active fwd-asic resource asic all rewrite-index range <URI> <URI>」を使用します。

<#root>

Edge-1#

show platform hardware fed switch active fwd-asic resource asic all rewrite-index range 50 50

#### ASIC#:0

RI:50

Rewrite\_type:AL\_RRM\_REWRITE\_IPV4\_VXLAN\_INNER\_IPV4\_ENCAP(110) Mapped\_rii:LVX\_L3\_ENCAP\_L2\_PAYLOAD Dst Mac: MAC Addr: ba:25:cd:f4:ad:38,

Src IP: 10.47.1.12 <-- RLOC of Edge-1

Dst IP: 10.47.1.13 <--

RLOC of Edge-2

IPv4 TTL: 0 LISP INSTANCEID: 0 L3IF LE Index: 49 ASIC#:1

RI:50

Rewrite\_type:AL\_RRM\_REWRITE\_IPV4\_VXLAN\_INNER\_IPV4\_ENCAP(110) Mapped\_rii:LVX\_L3\_ENCAP\_L2\_PAYLOAD( Dst Mac: MAC Addr: ba:25:cd:f4:ad:38,

Src IP: 10.47.1.12 <-- RLOC of Edge-1

Dst IP: 10.47.1.13 <-- RLOC of Edge-2

IPv4 TTL: 0 LISP INSTANCEID: 0 L3IF LE Index: 49

次に、さらに検証するために、前のコマンドのRIを取得します。コマンド「show platform software fed switch active ip mfib vrf <VN Name> <GDA> <source>」を使用しま す。

<#root>

Edge-1#

show platform software fed switch active ip mfib vrf blue\_vn 239.1.1.1 10.47.7.2

Multicast (S,G) Information VRF : 2 Source Address : 10.47.7.2 HTM Handler : 0x7f45d98c7728 SI Handler : 0x7f45d9a44a28 DI Handler : 0x7f45d9bcb2d8 REP RI handler : 0x7f45d97e7188 Flags : Packet count : 0
State : 4
RPF :
Vlan1025 A
OIF :
Vlan1025 A
LISP0.4100 F NS
(Adj: 0x5c )

コマンド「show platofmr software fed switch active ip adj | include <宛先RLOC>"

<#root>

Edge-1#

show platform software fed switch active ip adj 10.47.1.12

IPV4 Adj entries

 dest
 if\_name
 dst\_mac
 si\_hdl
 ri\_hdl
 pd\_flags adj\_id Last-modified

 --- ---- ---- ---- ---- ----- 

 10.47.1.12
 LISP0.4100
 4500.0000.0000
 0x7f45d9a4a5e8
 0x7f45d9a4a798
 0x60

0x5c

2024/08/21 16:18:58.948

<-- 0x5c matches the Adj in the previous command

LHRでは、宛先インデックスを検証して、マルチキャストパケットの転送先(マルチキャスト受信側)を確認できます。コマンド"show platform software fed switch active ip mfib vrf <VN Name> <GDA> <source>"を使用できます。

#### <#root>

Edge-2#

show platform software fed switch active ip mfib vrf blue\_vn 239.1.1.1 10.47.7.2

Multicast (S,G) Information VRF : 2 Source Address : 10.47.7.2 HTM Handler : 0x7f0efdad33a8 SI Handler : 0x7f0efdad2648 DI Handler : 0x7f0efdad7668 REP RI handler : 0x7f0efdad4858 Flags : Packet count : 0 State : 4 RPF : LISP0.4100 A OIF : Vlan1025 F NS LISP0.4100 A (Adj: 0xf8000171 )

DIハンドラを取得し、コマンド「show platform hardware fed switch active fwd-asic abstraction print-resource-handle <DI handle> 1」で使用します

#### <#root>

Edge-2#

show platform hardware fed switch active fwd-asic abstraction print-resource-handle 0x7f0efdad766

Destination index = 0x527c

pmap = 0x0000000 0x0000010

pmap\_intf : [GigabitEthernet1/0/4]

```
cmi = 0x0
rcp_pmap = 0x0
al_rsc_cmi
CPU Map Index (CMI) [0]
ctiLo0 = 0
ctiLo1 = 0
ctiLo2 = 0
cpuQNum0 = 0
cpuQNum1 = 0
cpuQNum2 = 0
npuIndex = 0
stripSeg = 0
copySeg = 0
Detailed Resource Information (ASIC_INSTANCE# 1)
_____
Destination index = 0x527c
pmap = 0x0000000 0x0000000
cmi = 0x0
rcp_pmap = 0x0
al_rsc_cmi
CPU Map Index (CMI) [0]
ctiLo0 = 0
ctiLo1 = 0
ctiLo2 = 0
cpuQNum0 = 0
cpuQNum1 = 0
```

| cpuQNum2 = 0 |
|--------------|
| npuIndex = 0 |
| stripSeg = 0 |
| copySeg = 0  |
|              |

翻訳について

シスコは世界中のユーザにそれぞれの言語でサポート コンテンツを提供するために、機械と人に よる翻訳を組み合わせて、本ドキュメントを翻訳しています。ただし、最高度の機械翻訳であっ ても、専門家による翻訳のような正確性は確保されません。シスコは、これら翻訳の正確性につ いて法的責任を負いません。原典である英語版(リンクからアクセス可能)もあわせて参照する ことを推奨します。